Инструкция по установке Q.SaveR

Exported on Jul 08, 2019

## Инструкция составлена на примере развертывания Q.SaveR на OC Linux Ubuntu 18.04

Пользователь должен иметь возможность выполнять команды от имени суперпользователя (sudo + команда). Открыть терминал можно, нажав сочетание клавиш ctrl + alt + t Все команды далее выполняются в этом терминале.

- Установить пакет containerd.io из комплекта поставки ПО. sudo dpkg -i containerd.io\_1.2.6\_amd64.deb Проверить craтуc сервиса containerd systemctl status containerd Ожидаемое состояние: сервис запущен Установить пакеты Porter - клиентскую и серверную часть sudo dpkg -i porter-ce-cli\_19.03.0~1.4.beta4-0~ubuntu-xenial\_amd64.deb sudo dpkg -i porter-ce\_19.03.0~1.4.beta4-0~ubuntu-xenial\_amd64.deb Проверить статус сервиса porter systemctl status porter Ожидаемое состояние: сервис запущен Примечание: Если необходимо удалить установленные пакеты используйте команды: sudo dpkg -r porter-ce-cli
- Выполнить команду в терминале: sudo sysctl -w vm.max\_map\_count=262144 Примечание: данную команду необходимо выполнять всегда при перезагрузке машины, на которой разворачивается приложение Q.SaveR, и при выходе пользователя из системы. Либо прописать настройку vm.max\_map\_count=262144 в файле /etc/sysctl.conf
- 3. Скопировать из поставляемого комплекта ПО на машину, где предполагается развернуть приложение Q.SaveR, следующие файлы:
- 4. qscriber-oss-7.0.1-19051701.tar.gz qkeeper-oss-7.0.1-19051701.tar.gz qsaver-2.1.1-19062001.tar.gz qkeeper-logs.sh qkeeper-net-create.sh qkeeper-run.sh qscriber-logs.sh qscriber-logs.sh qscriber-run.sh qscriber-stop.sh qsaver-run.sh
- Перейти в директорию, куда скопированы файлы и выполнить в терминале следующую команду: sudo porter load -i qsaver-2.1.1-19062001.tar.gz Так загружается образ программы Q.SaveR в репозиторий porter.
- Убедитесь, что при установке Q.КеереR выполнен пункт 7, где создается сеть для контейнеров. Если по каким - то причинам, пункт был пропущен, выполните команду sudo sh qkeeper-net-create.sh
- Запустить скрипт следующей командой sudo sh qsaver-run.sh
- 8. После этого запустится контейнер с программой Q.SaveR. И через 10 секунд можно пробовать обрабатывать строки, которые нужно передавать прямо в терминал.
- 9. Например, скопировать и вставить в терминал такую строку (пример взят из лога веб сервера Apache2):

```
172.17.0.1 - - [20/Feb/2019:04:41:22 +0000] "GET / HTTP/1.1" 200 3525 "-" "Mozilla/5.0
(Macintosh; Intel Mac OS X 10_12_3) AppleWebKit/537.36 (KHTML, like Gecko)
Chrome/56.0.2924.87 Safari/537.36"
```

Затем нажать Enter Результат в консоли будет таким:

```
{
"@version" => "1",
"auth" => "-",
"timestamp" => "20/Feb/2019:04:41:22 +0000",
"ident" => "-",
"host" => "f1481cd6eab1",
"request" => "/",
"verb" => "GET",
"httpversion" => "1.1",
"message" => "172.17.0.1 - - [20/Feb/2019:04:41:22 +0000] \"GET / HTTP/1.1\" 200 3525 \"-\"
\"Mozilla/5.0 (Macintosh; Intel Mac OS X 10 12 3) AppleWebKit/537.36 (KHTML, like Gecko)
Chrome/56.0.2924.87 Safari/537.36\"",
"bytes" => "3525",
"referrer" => "\"-\"",
"agent" => "\"Mozilla/5.0 (Macintosh; Intel Mac OS X 10 12 3) AppleWebKit/537.36 (KHTML, like
Gecko) Chrome/56.0.2924.87 Safari/537.36\"",
"@timestamp" => 2019-06-20T13:55:58.600Z,
"clientip" => "172.17.0.1",
"response" => "200"
}
```

Видно, что все входная строка полностью обработана, данные распределены по типам и готовы к загрузке в Q.KeepeR (для этого достаточно указать соответствующий параметр в конфигурационных файлах Q.SaveR, либо передать эти параметры при запуске Q.SaveR. Все это достигается благодаря встроенным функциям разбора данных в Q.Saver.

10. Для выхода из консоли внутри контейнера и для завершения работы самого контейнера достаточно нажать вместе клавиши ctrl и c.

Также отдельного внимания заслуживает тот факт, что Q.Saver может обрабатывать и передавать любые данные. Механизм обработки данных настраивается при помощи шаблонов обработки сообщений.